ทำการล็อคอินเข้าระบบที่เว็บ http://thesis.grad.chula.ac.th ดังภาพด้านล่าง (ระบบอนุญาตให้ใช้ Internet Explorer เท่านั้น)

|                                        | พิ่งวันยาลัย จุฬาลเกรณ์มหาวันยาลัย<br>raduate School                                              |
|----------------------------------------|---------------------------------------------------------------------------------------------------|
| คู่มือข้อแนะนำ<br><u>- สำหรับนิสิต</u> | ระบบฐานข้อมูลวิทยานิพนธ์ออนไลน์<br>กลุ่มการกิจคุณภาพการศึกษา ฝ่ายวิชาการ                          |
| <u>- สำหรบเจ้าหน้าที</u>               | Login Page<br>Username : รูปสนิสิต / ID                                                           |
| English                                | Password : Login                                                                                  |
|                                        |                                                                                                   |
|                                        | การเข้าสู่ระบบฐานข้อมูลวิทยานิพนธ์ออนไลน์ มีดังนี้ :-                                             |
|                                        | 1. สำหรับนิสิต Usemame : ให้ไส่ ID ของนิสิต 10 หลัก<br>Password : ให้ไส่เลขที่บัตรประชาชน 13 หลัก |
|                                        | 2. สำหรับเจ้าหน้าที่บัณฑิตศึกษา Username และ Password ให้ระบุป้อมูลตามที่ได้รับจากบัณฑิตวิทยาลัย  |
|                                        |                                                                                                   |

<u>หน้าแรก</u>

สำหรับช่อง Username ให้ใส่ username ที่ได้จากบัณฑิตวิทยาลัย สำหรับช่อง Password ให้ใส่รหัสผ่าน ที่ได้จากบัณฑิตวิทยาลัย จากนั้นปดปุ่ม Login เพื่อทำการล็อกอินต่อไป  เมื่อถือกอินสำเร็จแล้ว จะเข้าสู่หน้าแสดงรายชื่อนิสิตที่รอการพิจารณา คลิกเลือกนิสิตที่ต้องการพิจารณาอนุมัติ จะ เข้าสู่หน้ารายละเอียดโครงร่างวิทยานิพนธ์ของนิสิตผู้นั้น ดังภาพ

| 🔬 บัณ                  | ທີ່ຫວີນເວາສໍ                                                                                                    | ี้ย จุฬาลงเ                                                                                                    | ารณ์มหาวิทยา                                                                                                    | เลีย                                                                                                    |
|------------------------|----------------------------------------------------------------------------------------------------|----------------------------------------------------------------------------------------------------|----------------------------------------------------------------------------------------------------|----------------------------------------------------------------------------------------------------|
| Gr Gr                  | aduat                                                                                                    | e Sch                                                                                                    | 001                                                                                                    |                                                                                                    |
| Chu                    | lalongkorr                                                                                                    | Universit                                                                                                    | y                                                                                                    |                                                                                                    |
| นบ้านสัก<br>ออกจากระบบ |                                                                                                    | 2 s=1                                                                                                    | บบฐานข้อมูลวิทยานิพนธ์ออ<br>มภารกิจหลักสูตรสหสาขาวิ                                                                                                    | บนไลน์<br>ชา.ฝ่ายวิชาการ                                                                                                    |
|                        | หากเ                                                                                                    | มัณฑิตวิทยาลัยไม่ได้รับก<br>บัณฑิตวิทยาลัยจะไม่ส                                                                                                    | ่สัวข้อวิทยานิพนธ์∕คณะกรรมการ<br>ร่ามารถออกเอกสารและตรวจรูปแ                                                                                                    | สอบวิทยานิทนธ์ทางระบบออนไลน์<br>บนการพิมพ์วิทยานิทนธ์ได้                                                                                                    |
|                        | <u>ส่วนที่ 1</u> ข้อมูล<br><u>วิทยาลัย</u> เพื่อแ                                                                                                    | นิสิต หากข้อมูลไม่ถูกต้อ<br>ภ้ไขข้อมูล                                                                                                    | ง ให้นิสิตติดต่อที่ <u>กลุ่มภารกิจหลั</u>                                                                                                    | าสูตรสหสาขาวิชา ฝ่ายวิชาการ บัณฑิต                                                                                                    |
|                        | <b>5187804120</b><br>20050 สาขาวิช<br>ระดับปริญญา :                                                                                                    | <b>นาย มารุต ตั้งวัฒน</b><br>า : จุลซัววิทยาทางการแพเ<br>วิทยาศาสตรดุษฎีบัณฑิต เ                                                                                                    | <b>มาชุลีพร</b><br>ทย์ สหสาขาวิชาจุลชีววิทยาทางการ<br>(วท.ด.) แผนการศึกษา : 1(1) ภาศ                                                                                                    | ะแพทย์ บัณฑิตวิทยาลัย<br>ล/ปีการศึกษาที่เข้า : 1/2551                                                                                                    |
|                        | Tangwattana<br>0537 Medical                                                                                                    | achuleeporn Marut ;<br>Microbiology / Inter-De                                                                                                    | / Doctor of Philosophy (Ph.D.)<br>epartment of Medical Microbiolog                                                                                                    | y / Graduate School                                                                                                    |
|                        | หัวข้อวิทยานีท                                                                                                    | ณธ์                                                                                                    |                                                                                                    |                                                                                                    |
|                        | ภาษาไทย                                                                                                    | หัวข้อวิทยานิพนธ์ทดสอ                                                                                                    | วบ ภาษาไทย                                                                                                    |                                                                                                    |
|                        | ทาษาองกฤษ<br>(ตัวพิมพ์ใหญ่)                                                                                                    | Test of thesis title 1                                                                                                    |                                                                                                    |                                                                                                    |
|                        | วัตถุประสงค์                                                                                                    |                                                                                                    |                                                                                                    |                                                                                                    |
|                        | 1.ทดสอบวัตถุป                                                                                                    | ระสงค์ที่ 1                                                                                                    |                                                                                                    |                                                                                                    |
|                        | 2. ทดสอบวัตถุเ                                                                                                    | ประสงค์ที่ 2                                                                                                    |                                                                                                    |                                                                                                    |
|                        | ผลที่ดาดว่าจะ                                                                                                    | ໃດ້ຮັບ                                                                                                    |                                                                                                    |                                                                                                    |
|                        | พลุทศาสราน<br>ทดสอบผลที่คา                                                                                                    | ตรบ<br>ดว่าจะได้รับ จากวิทยาพนธ์                                                                                                    | ัทดสอบ                                                                                                    |                                                                                                    |
|                        |                                                                                                    |                                                                                                    |                                                                                                    |                                                                                                    |
|                        | คณะกรรมการ                                                                                                    | สอบวิทยานิพนธ์                                                                                                    |                                                                                                    |                                                                                                    |
|                        | ตำแหน่งวิช                                                                                                    | าการ - ชื่อ                                                                                                    | - นามสกุล                                                                                                    | ตำแหน่งคณะกรรมการสอบ                                                                                                    |
|                        | 1. sei.os.<br>Read cv., F                                                                                                    | - nnnnn<br>Read cv                                                                                                    | - บบบบบบบบบบ                                                                                                    | ประธานกรรมการ 💌                                                                                                    |
|                        | 2. sri.<br>Read cv                                                                                                    | - 000000                                                                                                    | - วาววาววาว                                                                                                    | อ.ที่ปรึกษาวิทยานิพนธ์หลัก 💌                                                                                                    |
|                        | 3. NPT.                                                                                                    | -                                                                                                    | - ยออออออออออออออออออออออออออออออออออออ                                                                                                    | อ.ที่ปรึกษาวิทยานิพนธ์ร่วม                                                                                                    |
|                        | 4.  สสสส<br>5                                                                                                    | - имими                                                                                                    | -  กกกกกก                                                                                                    | กรรมการ                                                                                                    |
|                        | 5.                                                                                                    | -                                                                                                    | -                                                                                                    | กรุณาเลือก                                                                                                    |
|                        | 7.                                                                                                    |                                                                                                    |                                                                                                    | กรุณาเลอก                                                                                                    |
|                        | ′′                                                                                                    |                                                                                                    | -<br>16 สีมหาคม 2554 12:18 ม                                                                                                    | กรุณาเลอก                                                                                                    |
|                        | านขอนขอญ                                                                                                    | n<br>                                                                                                    | 10 N/U MID 2004 12.10 U.                                                                                                    |                                                                                                    |
|                        | <ul> <li>ເສດກາຣพิຈາຣດ</li> <li>"ໄດ້ຮັບກາຮ້ານຂວ.</li> <li>ຈ້າມຮາຮນໃນມະພູ</li> <li>ໃນກາຮປະຂອນອາ</li> <li>ທັງໝໍລົງຄະມານີ້</li> <li>ທັງໝໍລົງຄະມານີ້</li> <li>ຫົງລາຍກາຮອນ</li> <li>ພາກາຮອນ</li> <li>ພາກາຮອນ</li> <li>ພາກາຮອນ</li> <li>ພາກາຮອນ</li> <li>ພາກາຮອນ</li> <li>ພາກາຮອນ</li> <li>ພາກາຮອນ</li> <li>ພາກາຮອນ</li> <li>ພາກາຮອນ</li> <li>ພາກາຮອນ</li> <li>ພາກາຮອນ</li> <li>ພາກາຮອນ</li> <li>ພາກາຮອນ</li> <li>ພາກາຮອນ</li> <li>ພາກາຮອນ</li> <li>ພາກາຮອນ</li> </ul> | มาจริยธรรม <sup>©</sup> ไม่มีการส่<br>เรากดณะกรรมการ [ขายหม<br>ษย์/หรือสรรยาบรรณในการ<br>รังที่ [1] รันที่<br><b>ณธ์ของหลักสูตรสหสาขา</b><br>ามีพาบดัาน [แนนนนน<br>ที่ปรีการณ์มหาวิทยาานี่ยาก<br>โคลงกรณ์มหาวิทยาานี่ยาก<br>ผิชชอบหลักสูตร <sup>©</sup> ให<br>ผิภายนอกมหาวิทยาลัย จาก | รี่กษาในบบูษย์/สัตวัทคลอง 🦉 i<br>ทท คณะ (พหพ<br>ใช่สัตวัทคลองแล้ว<br>[4 มิ.ค. 2554 ตามเอกง<br>เว็ชา ควรเป็นเรื่องที่มีการผสมผสาน<br>เหน่ายงาน<br>เป็น<br>หน่ายงาน (การาวิจั<br>กหน่ายงาน [ | <u>มีการศึกษาในมนุษ</u> ย์/สัตว์หดลอง<br>พลงพพ ที่รับผิดชอบดูแลเกี่ยวกับ<br>กรแนบ<br>บันศาสตร์ อย่างเนือบ 2 สาขาวิชา<br>กับศาสตร์ [แนนนนนน<br>ซึ่งเป็นหน่วยงาน |
|                        | ความเห็นหรือข้อ                                                                                                    | หสนอแนะ :                                                                                                    |                                                                                                    | ×                                                                                                    |
|                        |                                                                                                    |                                                                                                    |                                                                                                    | ×                                                                                                    |
|                        |                                                                                                    |                                                                                                    | อนุมัติ ไม่อนุมัติ                                                                                                    |                                                                                                    |

Copyright©2007 Graduate School, Chulaiongkorn University. All rights reserved. Graduate School Chulaiongkorn University 254 Phayathai Rd., Phatumwan Bangkok, 10330 Thailand Tel. 0-22183501, Fax.0-22183506, E-mail address : mail to : thesis.grad@hotmail.com

- 3. อ่านเอกสารส่วนที่ 1 และรายชื่อคณะกรรมการสอบวิทยานิพนธ์ โดยสามารถ Click ดู CV ของคณะกรรมการ สอบวิทยานิพนธ์แต่ละท่านได้
- ทำการพิจารณาว่าจะอนุมัติหรือไม่ โดยคลิกที่ปุ่ม "อนุมัติ" หรือ "ไม่อนุมัติ" ด้านล่าง และสามารถให้ความเห็น หรือข้อเสนอแนะ ลงในช่องที่เตรียมไว้เหนือปุ่ม "อนุมัติ" หรือ "ไม่อนุมัติ" ได้
- 5. เมื่อเลือกและกดปุ่มที่เลือกแล้ว จะได้ภาพแสดงหน้าจอเมื่อทำการพิจารณาอนุมัติแล้ว ดังนี้

| Gr.                    | aduate School                                                                                                    | <b>तिध</b>                                                                                                    |
|------------------------|----------------------------------------------------------------------------------------------------|----------------------------------------------------------------------------------------------------|
| หน้าหลัก<br>ออกจากระบบ | ระบบฐานข้อมูลวิทยานิพนธ์อ<br>กลุ่มภารกิจหลักสูตรสหสาขาวิ                                                                                                    | อนไลน์<br>ภัชา ฝ่ายวิชาการ                                                                                                    |
|                        | หากบัณฑ์ตวิทยาลัยไม่ได้รับหัวข้อวิทยานิทนธ์/คณะกรรมการ<br>บัณฑ์ตวิทยาลัยจะไม่สามารถออกเอกสารและตรวจรูปแ                                                                                                    | สอบวิทยานิพนธ์ทางระบบออนไลน์<br>เบบการพิมฬวิทยานิพนธ์ได้                                                                                                    |
|                        | <u>ส่วนที่ 1</u> ข้อมูลนิสิต หากข้อมูลไม่ถูกต้อง ให้นิสิตดิตต่อที่ <u>กลุ่มภารกิจหลั</u><br>วิหยาฮัย เพื่อแต่ไขต้อนล                                                                                                    | กสูตรสหสาขาวิชา ฝ่ายวิชาการ บัณฑิต                                                                                                    |
|                        | <u>ราสขาติ</u> เกาะสารเรียนสูง<br>5187804120 นาย มารุต ตั้งวัดนาชุลีพร<br>20050 สาขาวิชา : จุลชัววิทยาทางการแพทม์ สหสาขาวิชาจุลชีววิทยาทางการ<br>ระดับปริกยา : วิทยาศาสตรตษร์บัณฑ์ด (วท.ด.) แผนการศึกษา : 1(1) ภา                                                                                                    | รแพทย์ บัณฑิตวิทยาลัย<br>ค/ปีการศึกษาที่เข้า : 1/2551                                                                                                    |
|                        | Tangwattanachuleeporn Marut / Doctor of Philosophy (Ph.D.)<br>0537 Medical Microbiology / Inter-Department of Medical Microbiolog                                                                                                    | iy / Graduate School                                                                                                    |
|                        | หัวข้อวิทยานิพนธ์                                                                                                    |                                                                                                    |
|                        | ภาษาไทย หัวข้อวิทยานิพนธ์ทดสอบ ภาษาไทย                                                                                                    |                                                                                                    |
|                        | ภาษาอังกฤษ<br>(ด้าหิมพใหญ่) Test of thesis title 1                                                                                                    |                                                                                                    |
|                        | 2. ทดสอบวัตถุประสงค์ที่ 2                                                                                                    |                                                                                                    |
|                        | <b>ผลที่คาดว่าจะได้รับ</b><br>ทดสอบผลที่คาดว่าจะได้รับ จากวิทยาพนธ์ทดสอบ                                                                                                    |                                                                                                    |
|                        | ผลที่คาดว่าจะได้รับ<br>ทดสอบผลที่คาดว่าจะได้รับ จากวิทยาพนธ์ทดสอบ<br>คณะกรรมการสอบวิทยานิทนธ์                                                                                                    |                                                                                                    |
|                        | ผลที่คาดว่าจะได้รับ<br>ทดสอบผลที่คาดว่าจะได้รับ จากวิทยาพนธ์ทดสอบ<br>คณะกรรมการสอบวิทยานิทนธ์<br>ดำแหน่งวิชาการ - ชื่อ - นามสกุล                                                                                                    | ดำแหน่งคณะกรรมการสอบ                                                                                                    |
|                        | <b>ผลที่คาดว่าจะได้รับ</b><br>ทดสอบผลที่คาดว่าจะได้รับ จากวิทยาพแฮ่ทดสอบ<br>คณะกรรมการสอบวิทยานิทนธ์<br>ดำแหน่งวิชาการ - ชื่อ - นามสกุล<br>1. รศ.ดร โกกกก - โบบบบบบบบบ<br>Read cv Read cv                                                                                                    | ตำแหน่งคณะกรรมการสอบ<br>ประธานกรรมการ 💌                                                                                                    |
|                        | <b>ผลที่คาดว่าจะได้รับ</b><br>พดสอบผลที่คาดว่าจะได้รับ จากใหยาพแฮ่ทดสอบ<br><b>คณะกรรมการสอบวิหยานิพนธ์</b><br>ดำแหน่งใชาการ - ชื่อ - นามสกุล<br>1. รศ.ดร [กกกกก - [บบบบบบบบบ<br>Read cv Read cv<br>2. รศ [ออออออ - [วาวาวาวว<br>Read cv                                                                                                    | ตำแหน่งอณะกรรมการสอบ<br>ประธานกรรมการ<br>อ.ที่ปรึกษาวิทยานิพนธ์หลัก ♥                                                                                                    |
|                        | ผลที่คาดว่าจะได้รับ<br>พดสอบผลที่คาดว่าจะได้รับ จากวิทยาพแฮ์ทดสอบ<br>คณะกรรมการสอบวิทยานิทนธ์<br>ดำแหน่งวิชาการ - ชื่อ - นามสกุล<br>1. รศ.ดร [กกกกก - [นบนบนบนบน<br>Read cv Read cv<br>2. รศ [ออออออ - [วาวาววาวว<br>Read cv<br>3. [มศ  พพพพพพ - [ยบบบบบบบ                                                                                                    | <ul> <li>ด้านหน่งคณะกรรมการสอบ</li> <li>ประธานกรรมการ</li> <li>อ.ทั่บรึกษาวิทยานิพนธ์หลัก</li> <li>อ.ทั่บรึกษาวิทยานิพนธ์ร่วม</li> </ul>                                                                                                    |
|                        | <b>ผลที่คาดว่าจะได้รับ</b><br>พดสอบผลที่คาดว่าจะได้รับ จากวิทยาพแฮ์ทดสอบ<br><b>คณะกรรมการสอบวิทยานิทนธ์</b><br>ดำแหน่งวิชาการ - ชื่อ - นามสกุล<br>1. รศ.ดร [กกกกก - [บบบบบบบบบ<br>Read cv Read cv<br>2. รศ [ออออออ - [วาวาววาวว<br>Read cv<br>3. [มศ [พพพพพพ - [ยบบบบบบบ<br>4. [สสสส - [มผมมม - [ลลลลลล                                                                                                    | <ul> <li>ด้านหน่งคณะกรรมการสอบ</li> <li>ประธานกรรมการ</li> <li>อ.ทั่บรึกษาวิทยานิพนธ์หลัก</li> <li>อ.ทั่บรึกษาวิทยานิพนธ์ร่วม</li> <li>กรรมการ</li> </ul>                                                                                                    |
|                        | <b>ผลที่คาดว่าจะได้รับ</b><br>พดสอบผลที่คาดว่าจะได้รับ จากวิทยาพแฮ์ทดสอบ<br><b>คณะกรรมการสอบวิทยานิทนธ์</b><br>ดำแหน่งวิชาการ - ชื่อ - นามสกุล<br>1. รศ.ดร [กกกกก - [นบนบนบนบน<br>Read cv Read cv<br>2. รศ [ออออออ - [วาวาววาวว<br>Read cv<br>3. [มศ [พพพพพพ - [ยยยยยยยย<br>4. สสสส - [มผมมุม - [ลลลลลล<br>5                                                                                                    | <ul> <li>ด้านหน่งคณะกรรมการสอบ</li> <li>ประธานกรรมการ</li> <li>อ.ทั่บรึกษาวิทยานิพนธ์หลัก</li> <li>อ.ที่บรึกษาวิทยานิพนธ์ร่วม</li> <li>กรรมการ</li> <li>กรุณาเลือก</li> </ul>                                                                                                    |
|                        | <b>ผลที่คาดว่าจะได้รับ</b><br>พดสอบผลที่คาดว่าจะได้รับ จากวิทยาพนธ์ทดสอบ<br>คณะกรรมการสอบวิทยานิทนธ์<br>ดำแหน่งวิชาการ - ชื่อ - นามสกุล<br>1. รูศ.ดร [กกกกก - [บบบบบบบบบบ<br>Read cv Read cv<br>2. รูศ [ออออออ - [วาวาววววว<br>Read cv<br>3. [ผศ [พพพพพพ - [ยยยบยยยย<br>4. [สสสส - [ผผมผผ - [ลลลลลล<br>5                                                                                                    | ตำแหน่งคณะกรรมการสอบ<br>ประธานกรรมการ ¥<br>อ.ที่ปรึกษาวิทยานิพนธ์หลัก ¥<br>อ.ที่ปรึกษาวิทยานิพนธ์ร่วม ¥<br>กรรมการ ¥<br>กรุณาเลือก ¥<br>กรุณาเลือก ¥                                                                                                    |
|                        | <b>ผลที่คาดว่าจะได้รับ</b><br>พดสอบผลที่คาดว่าจะได้รับ จากวิทยาพนธ์ทดสอบ<br>ดำแหน่งวิชาการ - ชื่อ - นามสกุล<br>1. รุศ.ดร [กกกกก - [บบบบบบบบบบ<br>Read cv Read cv<br>2. รุศ [ออออออ - [วาวาววาวว<br>Read cv<br>3. µศ [พพพพพพ - [มมมมมยบบบบ<br>4. สสสส - [ผมผมผ - [ลลลลลล<br>5<br>6<br>7                                                                                                    | <ul> <li>ตำแหน่งคณะกรรมการสอบ</li> <li>ประธานกรรมการ</li> <li>๑.ที่ปรึกษาวิทยานิพนธ์หลัก</li> <li>๑.ที่ปรึกษาวิทยานิพนธ์ร่วม</li> <li>๑.ที่ปรึกษาวิทยานิพนธ์ร่วม</li> <li>๓รรมการ</li> <li>๓รรุณาเลือก</li> <li>๖. ครุณาเลือก</li> <li>๖. กรุณาเลือก</li> <li>๖. กรุณาเลือก</li> </ul>                                                                                                    |
|                        | <ul> <li>ผลที่คาดว่าจะได้รับ</li> <li>พดสอบผลที่คาดว่าจะได้รับ จากวิทยาพนธ์ทดสอบ</li> <li>คณะกรรมการสอบวิทยานิพนธ์</li> <li>ดำแหน่งวิชาการ - ชื่อ - นามสกุล</li> <li>ริศ.ดร [กกกกก - [บบบบบบบบบบ</li> <li>Read cv Read cv</li> <li>ริศ.ด [ดอออออ - 7าาาาาาาา</li> <li>Read cv</li> <li>มศ [ดอออออ - 7าาาาาาาา</li> <li>Read cv</li> <li>มศ [ดอออออ - 7าาาาาาาา</li> <li>Read cv</li> <li>มศ [ดออออออ - 7าาาาาาาา</li> <li>Read cv</li> <li>มศ [ดออออออ - 7าาาาาาาา</li> <li>Read cv</li> <li>มศ [ดออออออ</li> <li>- [ดออออออ</li> <li>- [ดออออออ</li> <li>- [ดออออออ</li> <li>- [ดอออออออ</li> <li>- [ดออออออ</li> <li>- [ดออออออ</li> <li>- [ดออออออ</li> <li>- [ดออออออ</li> <li>- [ดออออออ</li> <li>- [ดออออออ</li> <li>- [ดออออออออ</li> <li>- [ดอออออออออ</li> <li>- [ดออออออออออออออออออออออออออออออออออออ</li></ul> | <ul> <li>ตำแหน่งคณะกรรมการสอบ</li> <li>ประธานกรรมการ</li> <li>๑.ที่ปรึกษาวิทยานิพนธ์หลัก</li> <li>๑.ที่ปรึกษาวิทยานิพนธ์ร่วม</li> <li>๑.ที่ปรึกษาวิทยานิพนธ์ร่วม</li> <li>๓.รรมการ</li> <li>๓.รุณาเลือก</li> <li> กรุณาเลือก</li> <li> กรุณาเลือก</li> </ul>                                                                                                    |
|                        | <b>ผลที่คาดว่าจะได้รับ</b><br>พดสอบผลที่คาดว่าจะได้รับ จากวิทยาพนธ์ทดสอบ<br><b>คณะกรรมการสอบวิทยานิทนธ์</b><br>ตำแหน่งใชาการ - ชื่อ - นามสกุล<br>1. รศ.ดร [กกกก - [บบบบบบบบบบ<br>Read cv Read cv<br>2. รศ [ออออออ] - [วาวาววาวว<br>Read cv<br>3. เมศ [พพพพพพพ - [อบบบบบบบบ<br>4. สสสส - เผมผมผ - โลลลลลล<br>5                                                                                                    | <ul> <li>ตำแหน่งคณะกรรมการสอบ</li> <li>ประธานกรรมการ</li> <li>๑.ที่ปรึกษาวิทยานิพนธ์หลัก</li> <li>๑.ที่ปรึกษาวิทยานิพนธ์ร่วม</li> <li>๑.ที่ปรึกษาวิทยานิพนธ์ร่วม</li> <li>๑.ที่ปรึกษาวิทยานิพนธ์ร่วม</li> <li>๑.ที่ปรึกษาวิทยานิพนธ์ร่วม</li> <li>๑.ที่ปรึกษาวิทยานิพนธ์ร่วม</li> <li>๑.ที่ปรึกษาวิทยานิพนธ์ร่วม</li> <li>๑.ที่ปรึกษาวิทยานิพนธ์ร่วม</li> <li>๑.ที่ปรึกษาวิทยานิพนธ์ร่วม</li> <li>๑.ที่ปรึกษาวิทยานิพนธ์ร่วม</li> <li>๑.ที่ปรึกษาวิทยานิพนธ์ร่วม</li> <li>๑.ที่ปรึกษาวิทยานิพนธ์ร่วม</li> <li>๑.ที่ปรึกษาวิทยานิพนธ์ร่วม</li> <li>๑.ที่ปรึกษาวิทยานิพนธ์ร่วม</li> </ul> |
|                        | <b>ผลที่คาดว่าจะได้รับ</b><br>พดสอบผลที่คาดว่าจะได้รับ จากวิทยาพนธ์ทดสอบ<br><b>คณะกรรมการสอบวิทยานิทนธ์</b><br>ดำแหน่งใชาการ - ชื่อ - นามสกุล<br>1. โรศ.ดร [กกกกก - [บบบบบบบบบบ<br>Read cv Read cv<br>2. โรศ [ออออออ - [วาวาววาวว<br>Read cv<br>3. [ผศ [พพพพพพพ - [ยยยยยยยยย<br>4. [สสสส - [ผผผผผ - [ลลลลลล<br>5                                                                                                    | <ul> <li>ดำแหน่งคณะกรรมการสอบ</li> <li>ประธรานกรรมการ</li> <li>อ.ที่บริกษาวิทยานิพนธ์หลัก</li> <li>๑.ที่บริกษาวิทยานิพนธ์ร่วม</li> <li>๑.ที่บริกษาวิทยานิพนธ์ร่วม</li> <li>๓รรมการ</li> <li>๓รุณาเลือก</li> <li>๖</li> <li>- กรุณาเลือก</li> </ul>                                                                                                    |

Copyright©2007 Graduate School, Chulalongkorn University. All rights reserved. Graduate School Chulalongkorn University 254 Phayathai Rd., Phatumwan Bangkok, 10330 Thailand Tel. 0-22183501, Fax.0-22183506, E-mail address : mail to : thesis.grad@hotmail.com